## Instrucciones de carga receta de emergencia Covid-19 Sistema Farmalive para APROSS

Con el objetivo de facilitar la carga de recetas sin tener la "receta original en papel" se puso en práctica un nuevo modo que permite que una receta generada por el médico tratante en el sistema de Apross y a través de los números de receta y beneficiario, verificar la autenticidad y generar una imagen similar a la receta con los datos necesarios para su correcta interpretación. De esta manera el sistema permitirá continuar con la operatoria normal. Estas imágenes contendrán la leyenda Emergencia Covid-19.

Procedimiento: En el formulario de carga, ingresar el número de receta y el número de beneficiario (*Imagen 1*). El sistema verificará los datos ingresados y si están previamente generados en el sistema de Apross, completará el resto de los campos y habilitará el botón "Crear imagen digital". Este botón crea una imagen similar a la que se muestra en pantalla (miniatura) y luego se almacenara en la base de datos (*Imagen 3*). Si este botón no se habilita verifique los datos ingresados.

Si el afiliado presenta una imagen de receta impresa u original el procedimiento de carga no sufre cambios (Escanear Documentos o Subir Imágenes).

|              | Nueva R                                                                       | 🔄 Nueva Receta Apross 🍙 Actualizar Dispone 🍙 Reportes 🗸 🥪 Consulta de Medica |                |                           |                           |                          |                                            |                 |  | mentos (F2) 🌼 Opciones 🔹 😡 Ayuda (F1) 👻   🌌 Salir           |                                                            |  |
|--------------|-------------------------------------------------------------------------------|------------------------------------------------------------------------------|----------------|---------------------------|---------------------------|--------------------------|--------------------------------------------|-----------------|--|-------------------------------------------------------------|------------------------------------------------------------|--|
| [            | Estado de                                                                     | e Recetas                                                                    | 🚍 Trazabilidad | Padron ANMAT (28/03/2018) | Recepcion Recetas         | 🎒 Entrega Recetas        | 🗔 Carga                                    | de Nueva Receta |  | Menú Principal                                              | >>                                                         |  |
| #1 Nro. Rece | eceta<br>le Receta: 17603                                                     |                                                                              | 1760390501343  |                           | ~                         | Informació<br>Nombre y A | formación del Afiliado<br>mbre y Apellido: |                 |  | Recetas 🔹 –                                                 |                                                            |  |
|              | Número de                                                                     | Afiliado:                                                                    | 21857598104604 |                           | ✓ P Ø                     | Documento:               | : [                                        | 0               |  |                                                             | 0                                                          |  |
| #2 Nro Ben   | eficiario                                                                     | a Receta:                                                                    | 09/04/2020     |                           |                           | Fecha Nacin              | niento: 2                                  | 3/01/1965       |  | EN ENTIDAD (0)                                              |                                                            |  |
|              | Digitalización de Documentos (F7) Observaciones (F8) Consulta de Medicamentos |                                                                              |                |                           |                           |                          |                                            |                 |  | OBSERVADA (4)                                               |                                                            |  |
|              |                                                                               |                                                                              |                | Boto                      | ón "Crear imagen digital" |                          |                                            |                 |  | ELVUEDA DA<br>DEVUELTO A DA<br>ENTREGADA AL<br>RECETA ANULA | D EN FAMACIA (0<br>ROGUERIA (0)<br>.AFILIADO (0)<br>DA (0) |  |
|              |                                                                               |                                                                              |                |                           |                           |                          |                                            |                 |  |                                                             |                                                            |  |

Imagen 1. Formulario de carga.

| formalive receta farmaceutica digital                                                                                          |                                                                                                    |
|----------------------------------------------------------------------------------------------------|----------------------------------------------------------------------------------------------------|
| E Nueva Receta Apross                                                                                                    | 🍙 Actualizar Dispone 🍙 Reportes 🔹 🧉 Consulta de Medicamentos (F2) 🌼 Opciones 🔹 😡 Ayuda (F1) 🚽 🍠 Salir                                                              |
| 📄 Estado de Recetas 🛛 🕋 Trazabilidad 🛛 💊 Padron ANMAT (28/03/2018) 🛛 📥 Recepcion Recetas 🛛 🍰 Entrega Recetas 🖉 🗔 Carga de Nuev | a Receta Menú Principal »                                                                                                    |
| Datos de la Receta Información del Afiliado                                                                                    | Recetas 🖉 –                                                                                                    |
| Número de Receta: 1760390501343 Vombre y Apellido: Nombre y Apellido:                                                          |                                                                                                    |
| Número de Afiliado: Documento: 0                                                                                               | ALTA MEDICO (0)                                                                                                    |
| Fecha de la Receta:     09/04/2020       El     Escha Nacimiento:       23/01/19                                               | 65 EN ENTIDAD (0)                                                                                                    |
| Digitalización de Documentos (F7) Observaciones (F8) Consulta de Medicamentos                                                  | EN AUDITORIA APROSS (0)                                                                                                    |
| Escanear Documentos 👍 Subir Imágenes 🕞 Crear imagen digital                                                                    |                                                                                                    |
| Imagen miniatura<br>generada por el<br>sistema                                                                                 | ENVIADA A FARMACIA (15)<br>ENVIADA A FARMACIA (15)<br>ERECEPCIONADO EN FARMACIA (0)<br>EVUELTO A DROGUERIA (0)<br>ENTREGADA AL AFILIADO (0)<br>ERECETA ANULADA (0) |
| Guardar Receta Cancelar                                                                                                    | <ul> <li>↓</li> <li>▲</li> <li>▲</li> <li>▲</li> <li>Búsqueda de Recetas</li> </ul>                                                                                |

Imagen 2. Imagen miniatura generada por Farmalive.

| Apellido y Nombre                          | Credencial              | Sexo    | Edad                    | Peso               | Talla            | Sup.<br>Corporal         | Troquel 1 |  |
|--------------------------------------------|-------------------------|---------|-------------------------|--------------------|------------------|--------------------------|-----------|--|
| LIST'N QUETTING SCHWERD                    | 21-000-110080-100400-00 |         | Cant.<br>Entr.          | Precio<br>Unitario | Total            | % AC. Obra<br>Social     |           |  |
|                                            | Cantidad I              | Recetas |                         |                    |                  |                          |           |  |
| Producto en Cantidad de Unidades           | Nro.                    | Letras  |                         |                    |                  |                          |           |  |
| Rp1<br>HIDROXIUREA LKM 500 mg. Caps. x 100 |                         | ,       |                         |                    |                  |                          | Troquel 2 |  |
| Rp2                                        |                         |         | -                       | -                  |                  |                          | Troquel 3 |  |
|                                            | 0                       | 0       |                         |                    |                  |                          |           |  |
| Diagnóstico:                               |                         |         |                         | -                  |                  | Fecha de<br>Dispensación | Troquel 4 |  |
|                                            | Fecha Emisión           |         | Código Farmacia         |                    | Nro. de<br>Orden |                          |           |  |
|                                            | 4/9/2020                |         | 903009194               |                    |                  |                          |           |  |
| Firma y Sellos Módi                        | Total Receta            |         | Troquel 6               |                    | Troquel 5        |                          |           |  |
|                                            |                         |         | A Cargo<br>Beneficiario |                    | -                |                          |           |  |
|                                            |                         |         | A Cargo Obra<br>Social  |                    |                  |                          |           |  |

Imagen 3. Imagen generada por Farmalive.

Para una correcta liquidación recomendamos imprimir y agregar en las presentaciones las imágenes generadas por el sistema Farmalive.